## Changer son mot de passe de session Windows

Appuyez simultanément sur les touches Ctrl, Alt et Suppr de votre clavier

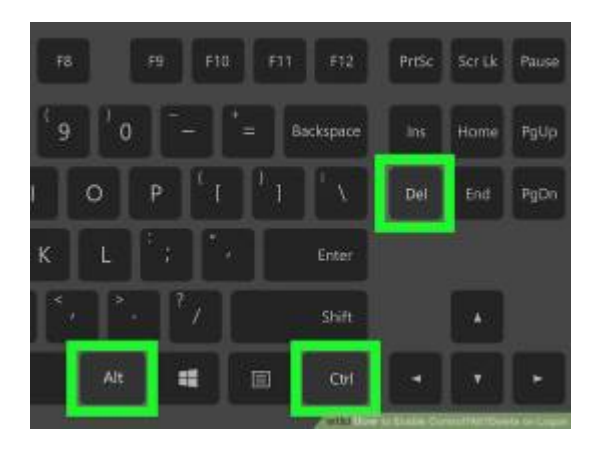

L'écran suivant s'affiche, cliquez sur Modifier un mot de passe

| Verrouiller              |
|--------------------------|
| Se déconnecter           |
| Modifier un mot de passe |
| Gestionnaire des tâches  |
|                          |
| Annuler                  |

Indiquez votre mot de passe actuel (1) puis tapez 2 fois votre nouveau mot de passe (2)

Vous pouvez alors valider le changement (3)

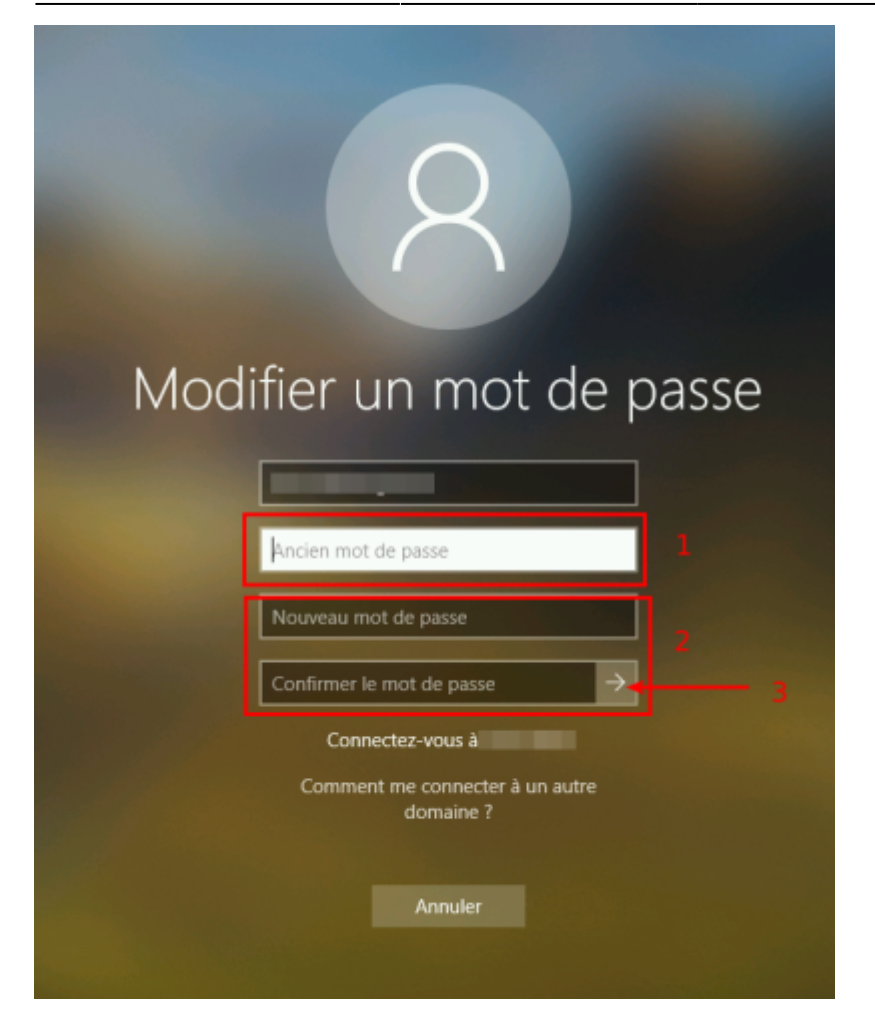

Attention, votre nouveau mot de passe doit respecter les exigences de sécurité :

- 3 types de caractères différents (parmi majuscules, minuscules, chiffres, caractères spéciaux)
- Longeur minimale de 8 caractères

From: https://wiki.sos-data.fr/ -

Permanent link: https://wiki.sos-data.fr/windows/changer-motdepasse?rev=1578568434

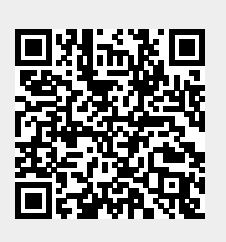

Last update: 2021/02/12 11:08